## **Global Payments Terminal Plus** Carte de configuration

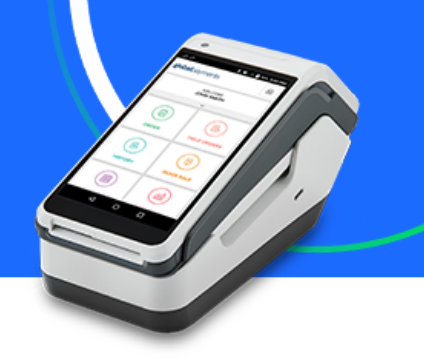

Merci de choisir Terminal Plus de Global Payments. Vous avez reçu dernièrement un courriel de bienvenue vous fournissant vos identifiants et le lien vers la solution d'arrière-guichet Terminal Plus. Si ce n'est pas le cas, vérifiez que ce message de Global Payments n'est pas tombé dans votre dossier de courrier indésirable (POS-noreply@globalpay.com). Consultez notre centre d'aide pour découvrir comment tirer le maximum de votre solution Terminal Plus : AidePDV.globalpaymentsinc.com Gérez votre commerce depuis notre portail point de vente: PortailPDV.globalpaymentsinc.com

## Ce colis comprend

- Terminal Plus (modèles disponibles: A920, S1000F) .
- Rouleau de papier
- Adaptateur d'alimentation CA
- Câble USB vers micro USB

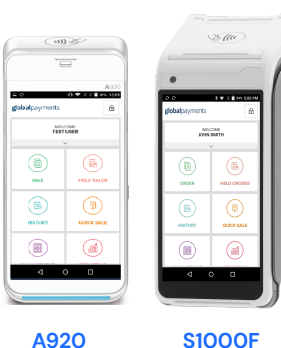

**S1000F** 

## Pour configurer Terminal Plus, vous n'avez qu'à faire ce qui suit :

- Chargez votre Terminal Plus. Le port de recharge micro USB se situe sur le côté gauche 1. du terminal.
- Mettez votre Terminal Plus en marche. Suivez les instructions ci-dessous en fonction du 2. modèle de votre appareil:

| A920                                                                                                    | \$1000F                                                                                                    |
|----------------------------------------------------------------------------------------------------|----------------------------------------------------------------------------------------------------|
| Maintenez le bouton [®] d'alimentation<br>enfoncé sur le côté droit du terminal. Si<br>l'application Terminal Plus ne s'ouvre pas<br>automatiquement, appuyez sur l'icône<br>[ ③ ] Point of Sale située sur l'écran<br>d'accueil. | Maintenez le bouton [®] d'alimentation<br>enfoncé sur le côté gauche du terminal. Si<br>l'application Terminal Plus ne s'ouvre pas<br>automatiquement, appuyez sur l'icône [ ())<br>pour accéder à l'écran affichant toutes les<br>applications, appuyez sur l'icône [ ()<br>Point of Sale située sur l'écran d'accueil. |

3. Connectez-vous à un réseau Wi-Fi sécurisé.Suivez les instructions ci-dessous en fonction du modèle de votre appareil:

| A920                                                                                                    | \$1000F                                                                                                    |
|----------------------------------------------------------------------------------------------------|----------------------------------------------------------------------------------------------------|
| <ul> <li>Glissez votre doigt vers le bas à<br/>partir du haut de l'écran d'accueil.<br/>Lorsque vous atteignez la barre<br/>d'état, continuez vers le bas.</li> </ul>                                  | <ul> <li>Appuyez sur [O] l'icône d'accueil<br/>d'Android en bas de votre écran.</li> <li>Appuyez sur l'icône [<sup>1</sup>/<sub>2</sub>] WLAN.</li> </ul> |
| <ul> <li>Appuyez sur l'icône du Wi-Fi pour<br/>l'activer.</li> </ul>                                                                                                    | <ul> <li>Basculez sur [Activé] pour<br/>afficher les réseaux disponibles.</li> </ul>                                                                      |
| Appuyez sur la flèche en bas de<br>l'icône Wi-Fi pour afficher les<br>réseaux disponibles.                                                                                                    | <ul> <li>Appuyez sur le nom SSID du<br/>réseau Wi-fi auquel vous<br/>souhaitez vous connecter dans la<br/>liste.</li> </ul>                               |
| <ul> <li>Appuyez sur le nom SSID du<br/>réseau Wi-fi auquel vous souhaitez<br/>vous connecter dans la liste.</li> <li>Saisissez le mot de passe du Wi-Fi,<br/>puis appuyez sur [CONNEXION].</li> </ul> | <ul> <li>Saisissez le mot de passe du<br/>Wi-Fi, puis appuyez sur<br/>[CONNEXION].</li> </ul>                                                             |

- 4. Connectez-vous à l'application Point Of Sale. Utilisez les identifiants fournis dans le courriel de bienvenue et suivez les étapes de création de mot de passe et de NIP.
- Optionnel: Suivre la FORMATION sur votre Terminal Plus, vous aidera à vous 5. familiariser avec la solution et commencer à accepter les paiements plus rapidement.

## **global**payments